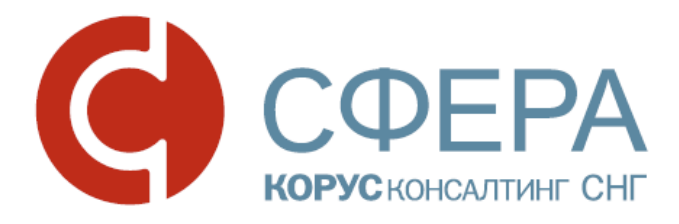

# Инструкция по установке и настройке программного обеспечения

Сервис СФЕРА Курьер

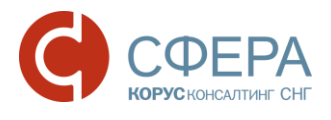

## Оглавление

| НЕОБХОДИМЫЕ КОМПОНЕНТЫ                                                                          |
|-------------------------------------------------------------------------------------------------|
| ПОРЯДОК УСТАНОВКИ И НАСТРОЙКИ4                                                                  |
| УСТАНОВКА СКЗИ КРИПТОПРО CSP ВЕРСИИ 4.04                                                        |
| УСТАНОВКА КРИПТОПРО BROWSER PLUG-IN10                                                           |
| Настройка КриптоПро ЭЦП Browser plug-in при использовании браузера<br>IE11                      |
| Настройка КриптоПро ЭЦП Browser plug-in при использовании браузера<br>Chrome версии 45 и выше12 |
| УСТАНОВКА ДРАЙВЕРА КЛЮЧЕВОГО НОСИТЕЛЯ13                                                         |
| Установка драйвера ключевого носителя Rutoken                                                   |
| Установка драйвера ключевого носителя ESMART Token                                              |
| Установка драйвера ключевого носителя eToken                                                    |
| УСТАНОВКА СЕРТИФИКАТА КЛЮЧА ПОДПИСИ24                                                           |
| УСТАНОВКА КОРНЕВОГО СЕРТИФИКАТА28                                                               |
| HACTPOЙKA БРАУЗЕРА INTERNET EXPLORER31                                                          |
| ДОБАВЛЕНИЕ СЕРТИФИКАТА ПОЛЬЗОВАТЕЛЮ СЕРВИСА СФЕРА КУРЬЕР<br>                                    |
| Экспорт сертификата с ключевого носителя                                                        |
| Загрузка сертификата пользователю системы                                                       |

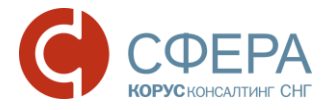

# НЕОБХОДИМЫЕ КОМПОНЕНТЫ

Для корректной работы системы необходимо, чтобы на рабочем месте пользователя было установлено следующее программное обеспечение:

- 1. Лицензионная операционная система (с последними пакетами обновлений):
  - Windows XP SP3;
  - Windows Vista SP2 и выше;
  - Windows Server 2003 и выше;
  - Windows Server 2008 и выше;
  - Windows 7;
  - Windows 8;
  - Windows 8.1;
  - Windows Server 2012 и выше;
  - Windows 10.
- 2. .NET Framework 3.5 Service Pack 1 (для работы с Компонентом Сфера).
- 3. Интернет браузер:
  - Internet Explorer версии 9.0 и выше;
  - Mozilla Firefox версии 30 и выше;
  - Google Chrome версии 35 и выше.

Примечание: Корректная работа в других браузерах возможна, но не гарантирована.

4. СКЗИ КриптоПро СЅР версии 3.6 и выше;

**Примечание:** Для корректной установки и работы СКЗИ КриптоПро CSP необходимо использовать версию и разрядность программы, совместимую с операционной системой, установленной на рабочем месте пользователя.

Подробнее с информацией о совместимости версий можно ознакомиться, перейдя по ссылке: <u>https://www.cryptopro.ru/products/csp/compare</u>.

5. КриптоПро ЭЦП Browser plug-in версии 1.5 и выше.

**Примечание:** Для корректной работы в браузере Google Chrome версии 45 и выше необходимо использовать КриптоПро ЭЦП Browser plug-in версии 2.0.

6. Драйвер для защищенного носителя ЭП (если таковой используется):

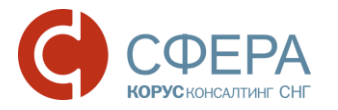

- Рутокен;
- eToken;
- ESMART Token и другие.

Также необходимо наличие USB-порта и доступа в Интернет.

Компоненты 1-3 должны быть установлены на компьютер пользователя самостоятельно, в настоящем руководстве рассматривается только установка компонентов 4-6 и настройка браузера Internet Explorer.

Все необходимые для установки дистрибутивы можно скачать с <u>сайта</u> в разделе «Поддержка» -> «Скачать» -> «Удостоверяющий центр».

# ПОРЯДОК УСТАНОВКИ И НАСТРОЙКИ

Установка и настройка компонентов осуществляется в следующем порядке:

- 1. Установка СКЗИ КриптоПро CSP версии 3.6 и выше (в руководстве рассмотрена установка КриптоПро CSP версии 4.0).
- 2. Установка и настройка КриптоПро ЭЦП Browser plug-in.
- 3. Установка драйвера ключевого носителя.
- 4. Установка сертификата ключа подписи.
- 5. Установка корневого сертификата Удостоверяющего центра.
- 6. Настройка браузера (в руководстве рассмотрена настройка Internet Explorer).
- 7. Добавление сертификата в карточку пользователя системы СФЕРА Курьер.

## УСТАНОВКА СКЗИ КРИПТОПРО СЅР ВЕРСИИ 4.0

Дистрибутив программы СКЗИ КриптоПро CSP можно скачать с сайта производителя, а также по ссылке в разделе «Дистрибутивы для КриптоПро CSP для Windows»:

#### <u>КриптоПро CSP 4.0 универсальный установщик</u>

Для установки программы запустите установочный файл и выберите вариант установки:

 Быстрая установка демо-версии продукта с временной лицензией на 3 месяца с последующим вводом серийного номера из бланка лицензии на использование программного продукта КриптоПро CSP версии 4.0;

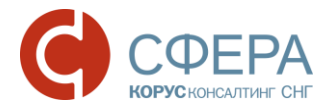

 Установка полной версии продукта с вводом серийного номера из бланка лицензии на использование программного продукта КриптоПро CSP версии 4.0.

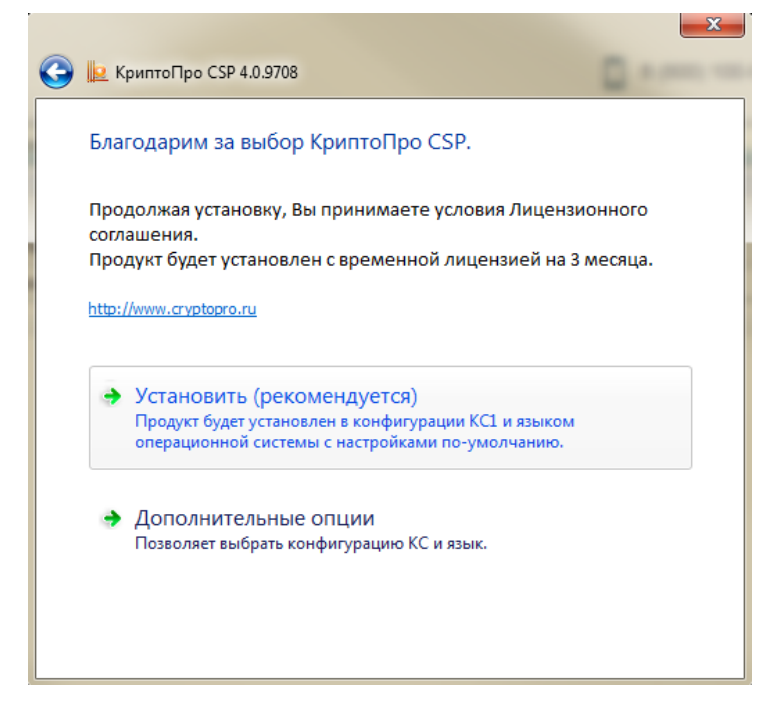

Для быстрой установки выполните следующие шаги:

- 1. Нажмите кнопку Установить.
- 2. Нажмите кнопку **ОК** в сообщении об успешной установке КриптоПро CSP.

**Примечание:** По истечении срока действия временной лицензии (3 месяца) необходимо серийный номер, указанный в бланке лицензии на использование программного продукта КриптоПро CSP версии 4.0 в настройках продукта.

Для установки полной версии продукта с вводом серийного номера из лицензии выполните следующие шаги.

1. Нажмите кнопку Дополнительные опции.

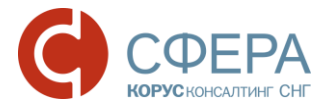

| 0 | Le КриптоПро CSP 4.0.9708                                                                                                    |
|---|----------------------------------------------------------------------------------------------------|
|   | Благодарим за выбор КриптоПро CSP.                                                                                                    |
|   | Продолжая установку, Вы принимаете условия Лицензионного<br>соглашения.<br>Продукт будет установлен с временной лицензией на 3 месяца.<br>http://www.cryptopro.ru |
|   | Установить (рекомендуется)<br>Продукт будет установлен в конфигурации КС1 и языком<br>операционной системы с настройками по-умолчанию.                            |
|   | <ul> <li>Дополнительные опции</li> <li>Позволяет выбрать конфигурацию КС и язык.</li> </ul>                                                                       |
|   |                                                                                                    |

2. Выберите язык установки и уровень безопасности, и нажмите кнопку Установить.

| 🖗 📗 КриптоПро CSP 4.0.9708                       | 0      |
|--------------------------------------------------|--------|
| Благодарим за выбор КриптоПро CSP                | 9.     |
| Язык установки:                                  |        |
| Уровень безопасности:<br>(© КС1)<br>(С2)<br>(С3) |        |
| Установить                                       |        |
| Установить с выбранными КС-уровнем и я           | ЗЫКОМ. |
|                                                  |        |

3. Нажмите кнопку Далее в окне программы установки.

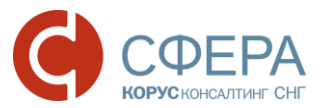

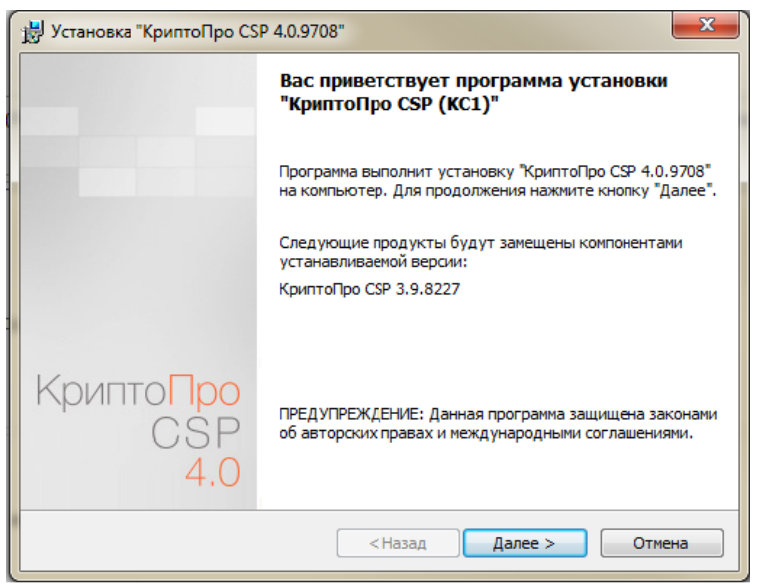

4. Ознакомьтесь с текстом лицензионного соглашения, установите отметку «Я принимаю условия лицензионного соглашения» и нажмите кнопку Далее.

|                                | ре соглашение                                                                                                    |  |  |
|--------------------------------|----------------------------------------------------------------------------------------------------|--|--|
| Пожалуйста<br>соглашение       | <ul> <li>внимательно прочтите следующее лицензионное</li> <li>.</li> </ul>                                                                        |  |  |
| BH                             | ИМАТЕЛЬНО ОЗНАКОМЬТЕСЬ С ЛИЦЕНЗИОННЫМ                                                                                                    |  |  |
| •                              | СОГЛАШЕНИЕМ НА ИСПОЛЬЗОВАНИЕ ИЗДЕЛИЯ                                                                                                    |  |  |
| ЛИЦЕНЗИОННОЕ СОГЛАШЕНИЕ        |                                                                                                    |  |  |
| 1.<br>включая д<br>принадлеж   | Исключительные права на программу для ЭВМ,<br>окументацию в электронном виде, (далее - Изделие)<br>«ат ООО «КРИПТО-ПРО», далее - Правообладатель. |  |  |
| <ul> <li>Я принимаю</li> </ul> | условия лицензионного соглашения<br>аю условия лицензионного соглашения                                                                           |  |  |

5. В окне «Сведения о пользователе» введите имя, название организации, а также серийный номер, указанный в документе «Лицензия на использование программного продукта КриптоПро CSP версии 4.0» и нажмите кнопку Далее.

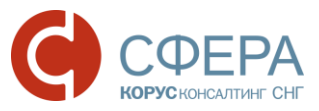

| 岗 Установка "КриптоПро CSP 4.0.9708"                                                                             | ×                           |
|----------------------------------------------------------------------------------------------------|-----------------------------|
| Сведения о пользователе                                                                                          |                             |
| Укажите сведения о себе.                                                                                         |                             |
| Пользователь:                                                                                                    |                             |
| user                                                                                                    |                             |
| Организация:                                                                                                    | _                           |
| КОРУС Консалтинг СНГ                                                                                             |                             |
| <u>С</u> ерийный номер:                                                                                          | _                           |
|                                                                                                    |                             |
| Введите серийный номер, соответствующий лицензионному<br>Без заданного серийного номера срок действия продукта т | и соглашению.<br>Ой месяца. |
|                                                                                                    |                             |
|                                                                                                    |                             |
|                                                                                                    |                             |
| < <u>Н</u> азад Д                                                                                                | алее > Отмена               |

6. Выберите обычный вид установки и нажмите кнопку Далее.

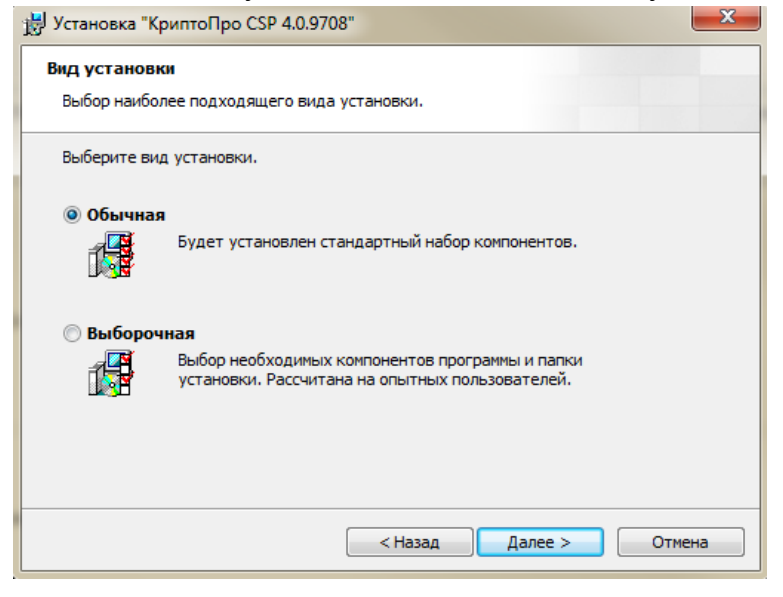

7. Установите отметку «Усиленный контроль использования ключей». Нажмите кнопку **Установить**.

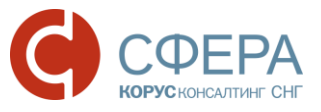

| 😸 Установка "КриптоПро CSP 4.0.9708"                                                                                                    |  |  |  |  |
|----------------------------------------------------------------------------------------------------|--|--|--|--|
| Последние приготовения к установке программы                                                                                                    |  |  |  |  |
| Программа готова к началу установки.                                                                                                    |  |  |  |  |
| Будет установлен КриптоПро CSP в стандартной конфигурации.                                                                                                    |  |  |  |  |
| Изменить конфигурацию модулей поддержки можно после завершения установки в контрольной панели КриптоПро CSP, доступной в меню Пуск.                                                    |  |  |  |  |
|                                                                                                    |  |  |  |  |
|                                                                                                    |  |  |  |  |
| Усиленный контроль использования ключей                                                                                                    |  |  |  |  |
|                                                                                                    |  |  |  |  |
| Чтобы просмотреть или изменить параметры установку.<br>Чтобы просмотреть или изменить параметры установки, нажмите кнопку "Назад".<br>Нажмите кнопку "Отмена" для выхода из программы. |  |  |  |  |
| < Назад Установить Отмена                                                                                                    |  |  |  |  |

8. По окончании установки нажмите кнопку Готово.

| 🖞 Установка "КриптоПро CSP 4.0.9708" |                                                                                                    |  |  |
|--------------------------------------|----------------------------------------------------------------------------------------------------|--|--|
|                                      | Программа установки завершена                                                                                         |  |  |
|                                      | Выполнение программы было прервано до завершения<br>установки "КриптоПро CSP".                                        |  |  |
|                                      | Параметры системы не изменены. В дальнейшем, чтобы<br>установить программу, запустите программу установки<br>еще раз. |  |  |
|                                      | Нажмите кнопку "Готово" для выхода из программы.                                                                      |  |  |
| Крипто <mark>Про</mark><br>CSP       |                                                                                                    |  |  |
| 4.0                                  |                                                                                                    |  |  |
|                                      | <Назад Готово Отмена                                                                                                  |  |  |

9. Нажмите кнопку **Да** для перезагрузки компьютера, чтобы завершить установку.

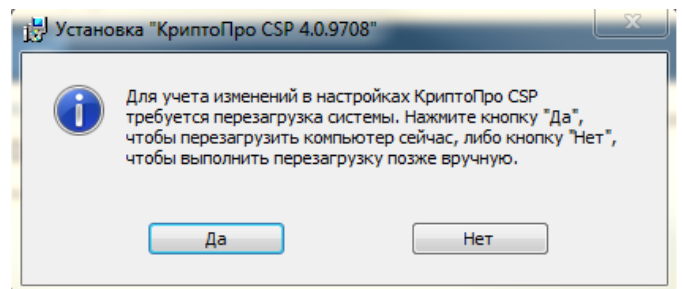

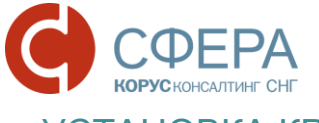

УСТАНОВКА КРИПТОПРО BROWSER PLUG-IN

КриптоПро ЭЦП Browser plug-in предназначен для создания и проверки электронной подписи на web-страницах. Процесс установки различается для браузеров <u>IE</u> и <u>Chrome.</u>

КриптоПро ЭЦП Browser plug-in можно скачать с сайта производителя, а также по следующим ссылкам в разделе «Дистрибутивы для КриптоПро ЭЦП Browser plug-in»:

Версия 1.5 для пользователей (автоматическая загрузка версии плагина, соответствующей Вашей ОС)

Версия 2.0 для пользователей (автоматическая загрузка версии плагина, соответствующей Вашей ОС)

Для установки КриптоПро ЭЦП Browser plug-in выполните следующие шаги:

- 1. Запустите исполняемый файл.
- 2. Нажмите кнопку Выполнить.
- 3. Нажмите кнопку Да для подтверждения установки.

|          |              |             | ,          |        |
|----------|--------------|-------------|------------|--------|
| КриптоП  | ро ЭЦП Brow  | ser plug-in |            | X      |
| <u> </u> |              |             |            |        |
|          |              |             |            |        |
|          |              |             |            |        |
| Устано   | вить КриптоГ | Про ЭЦП Ві  | rowser plu | ua-in? |
|          |              |             |            | - I    |
|          |              |             |            |        |
|          |              |             |            |        |
|          |              | -           |            |        |
|          |              | Да          |            | Нет    |
|          | _            |             |            |        |
|          |              |             |            |        |

- 4. Нажмите кнопку **ОК** в сообщении об успешной установке.
- 5. Перезапустите браузер для того, чтобы изменения вступили в силу.

| КриптоПро ЭЦП Browser plug-in                                                                                                    | ×     |
|----------------------------------------------------------------------------------------------------|-------|
| КриптоПро ЭЦП Browser plug-in успешно установлен.<br>Для корректной работы КриптоПро ЭЦП Browser plug-in r<br>потребоваться перезапустить браузер. | иожет |
|                                                                                                    | ОК    |

**Примечание**: В случае некорректной установки, которая проявляется в виде зависания выполнения процесса подписания ЭЦП, удалите скачанный файл плагина и повторите действия по установке.

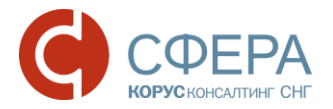

# Настройка КриптоПро ЭЦП Browser plug-in при использовании браузера IE

Для настройки браузера Internet Explorer выполните следующие шаги:

1. Перейдите в меню кнопки **Пуск** и выберите пункты «Все программы» -> «КриптоПро» -> «Настройки ЭЦП Browser Plug-in».

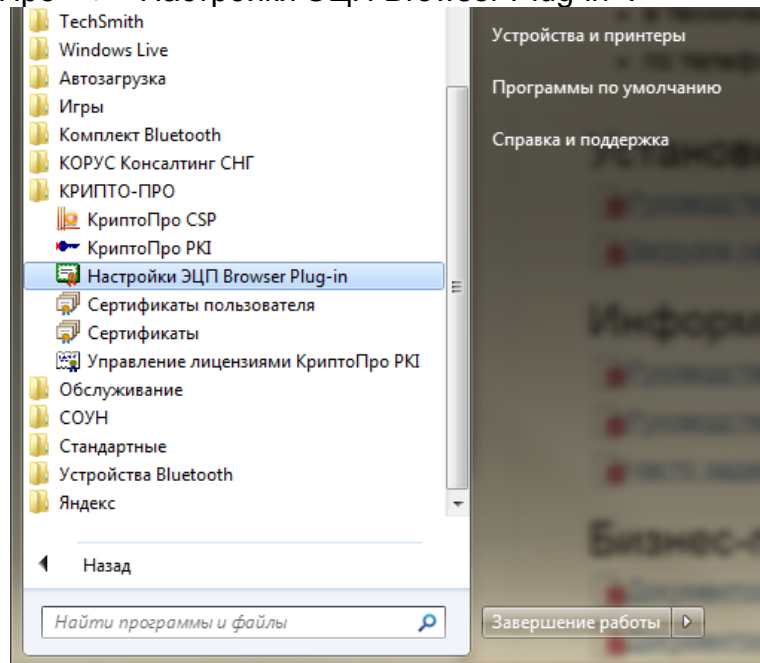

2. В окне браузера откроется страница «Настройки КриптоПро ЭЦП Browser Plug-in».

**Примечание:** Если при открытии страницы браузер заблокировал ее содержимое, необходимо разрешить заблокированное содержимое и обновить страницу.

3. В графе «Добавить новый» укажите адрес <u>https://courier.esphere.ru/</u> и нажмите кнопку **+** Добавить.

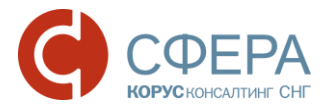

#### Настройки КриптоПро ЭЦП Browser Plug-in

Список надежных узлов, которые не причинят вред вашему компьютеру и данным. Для заданных вебузлов КриптоПро ЭЦП Browser Plug-in не будет требовать подтверждения пользователя при открытии хранилища сертификатов, создании подписи или расшифровании сообщения.

| Важно! При добавлении веб-узла в список надежных, вы должны быть уверены, что веб-<br>скрипты, загруженные или запущенные с данного веб-узла, не могут нанести вред компьютеру или<br>данным. |  |
|----------------------------------------------------------------------------------------------------|--|
| Список доверенных узлов                                                                                                    |  |
| https://courier.esphe                                                                                                    |  |
| Сохранить                                                                                                    |  |

- 4. Нажмите кнопку Сохранить.
- 5. Перезапустите браузер.

Для заданного веб-узла КриптоПро ЭЦП Browser Plug-in не будет требовать подтверждения пользователя при открытии хранилища сертификатов и создании подписи.

# Настройка КриптоПро ЭЦП Browser plug-in при использовании браузера Chrome версии 45 и выше

Для настройки КриптоПро ЭЦП Browser plug-in выполните следующие шаги:

- 1. Откройте интернет браузер Chrome.
- 2. Нажмите кнопку Включить расширение в открывшемся окне.

| 🥵 Добавлено расширение или приложение: CryptoPro Extension for CAdES Browser Plug-in               |  |  |
|----------------------------------------------------------------------------------------------------|--|--|
| Одна из программ на вашем компьютере установила расширение, которое может влиять на работу Chrome. |  |  |
| Разрешения:                                                                                        |  |  |
| • Просмотр и изменение ваших данных на посещаемых сайтах                                           |  |  |
| • Установка соединения со смежными нативными приложениями                                          |  |  |
| Включить расширение Удалить                                                                        |  |  |

3. Проверьте включение расширения, выбрав в меню браузера пункты: «Дополнительные настройки» -> «Расширения».

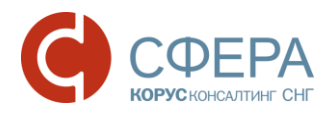

| Chrome                             | Расширения                                                                                                   | Режим разработчика |
|------------------------------------|----------------------------------------------------------------------------------------------------|--------------------|
| История<br>Расширения<br>Настройки | CryptoPro Extension for CAdES Browser Plug-in 1.0.4.0<br>Подробнее                                           | 🕑 Включено 🛱       |
| О программе                        | <ul> <li>Разрешить использование в режиме инкогнито</li> <li>Разрешить открывать файлы по ссылкам</li> </ul> |                    |

Если сообщение о добавлении расширения не появилось, то для включения расширения пройдите по ссылке:

https://chrome.google.com/webstore/detail/cryptopro-extension-forc/iifchhfnnmpdbibifmljnfjhpififfog?utm\_source=chrome-app-launcher-info-dialog

|       | yptoPro Exter | nsion for CAde | S Browser | + установить <                   |
|-------|---------------|----------------|-----------|----------------------------------|
| O53OP | ОТЗЫВЫ        | ПОХОЖИЕ        |           | <b>8-1</b> { 0                   |
|       |               |                | Q.        | 2 Совместимо с вашим устройством |

4. В открывшемся окне нажмите кнопку «Установить».

| CryptoPro Extension for CAdES Browser         добавлено в сняоме           автор: гискурнорго         ****** (4)         Инструменты разработника         Пользователей: 366 |  |  | <b>ДОБАВЛЕНО В СНКОМЕ</b> | ×<br>۲ |
|----------------------------------------------------------------------------------------------------|--|--|---------------------------|--------|
| 0530Р ОТЗЫВЫ ПОХОЖИЕ (9+1 0                                                                                                    |  |  |                           |        |

# УСТАНОВКА ДРАЙВЕРА КЛЮЧЕВОГО НОСИТЕЛЯ

Для работы с ЭП на любом физическом носителе необходимо установить драйвер ключевого носителя ЭП (Rutoken, ESMART Token, eToken и т. д.). В данном руководстве представлено описание установки драйвера ключевого носителя <u>Rutoken</u>, <u>ESMART Token</u>, <u>eToken</u>.

Установка драйвера ключевого носителя Rutoken

Драйвер ключевого носителя Rutoken можно скачать с сайта производителя, а также по ссылке в разделе «Дистрибутивы для РУТОКЕН»:

<u>Драйверы Рутокен для Windows (x86 и x64) универсальный установщик</u>

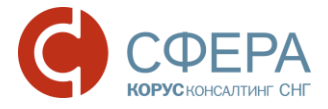

**Примечание:** При установке драйвера ключевой носитель Rutoken <u>не должен</u> быть вставлен в USB-порт компьютера.

Для установки драйвера ключевого носителя Rutoken выполните следующие шаги:

1. Нажмите кнопку «Установить» для запуска установки.

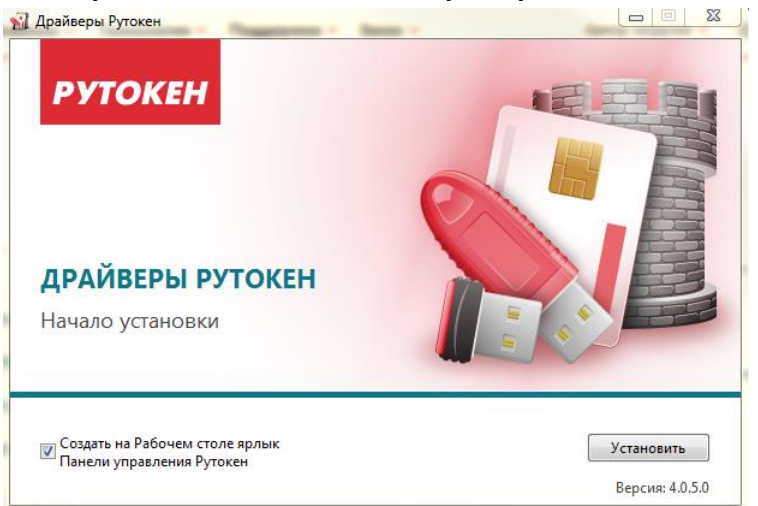

2. Нажмите кнопку Далее.

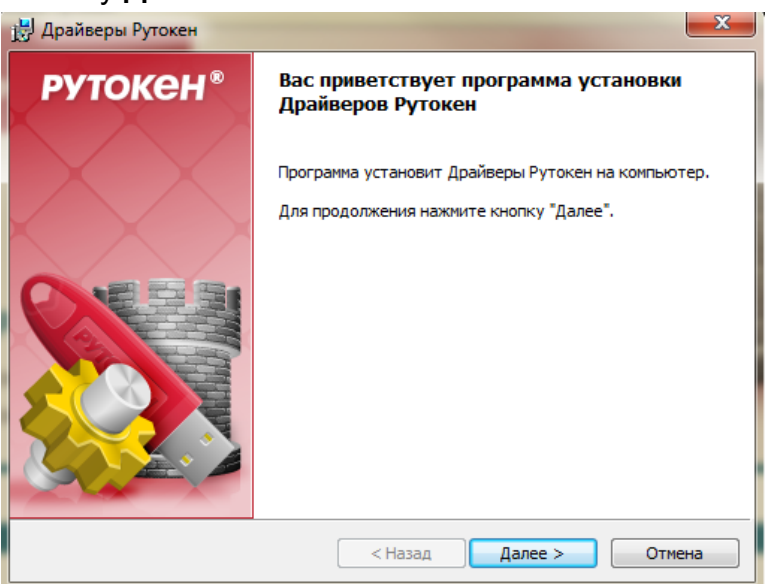

3. Для запуска установки драйвера Rutoken нажмите Установить.

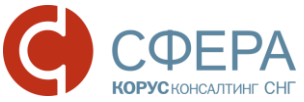

| 😸 Драйверы Рутокен |                                | 23                   | ſ |
|--------------------|--------------------------------|----------------------|---|
| Программа готова   | к установке Драйверов Руто     | рутокен <sup>®</sup> |   |
|                    |                                |                      |   |
|                    |                                |                      |   |
| Нажмите кнопку "Ус | тановить", чтобы начать устано | вку.                 |   |
| Нажмите кнопку "От | мена" для выхода из программы. |                      |   |
| 📝 Создать ярлык    | Панели Управления Рутокен на р | рабочем столе        |   |
| InstallShield      |                                |                      | - |
|                    | < Назад                        | Установить Отмена    |   |

4. Нажмите кнопку Готово для завершения установки драйвера.

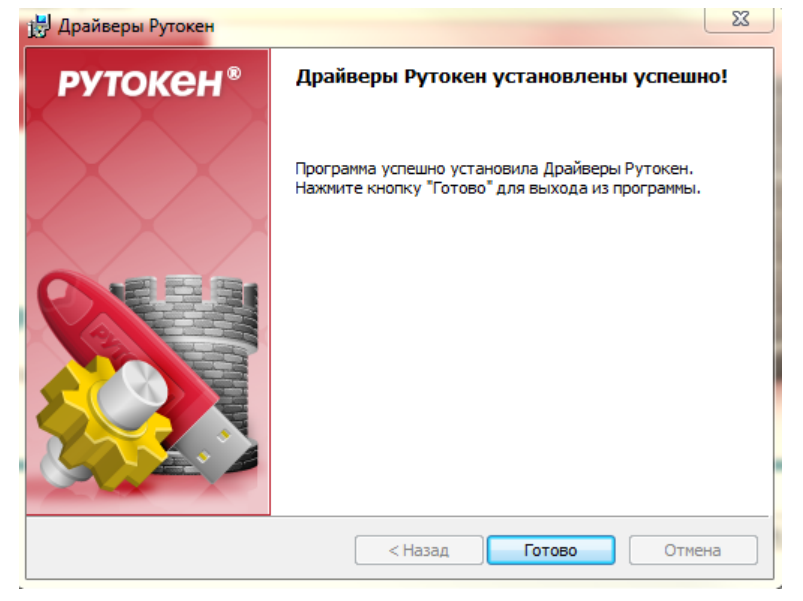

#### Установка драйвера ключевого носителя ESMART Token

ESMART Token поддерживается в СКЗИ "КриптоПро CSP", начиная с версии 3.6 R3. Для более ранних версий необходимо установить модуль поддержки, который можно скачать по ссылке в разделе «Дистрибутивы для ESMART Token»:

#### Модуль поддержки ESMART Token КриптоПро CSP для Windows

Для установки выполните следующие шаги:

1. Запустите установочный файл.

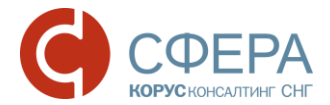

- 2. Выберите язык установки.
- 3. В открывшемся окне установки нажмите кнопку Далее.

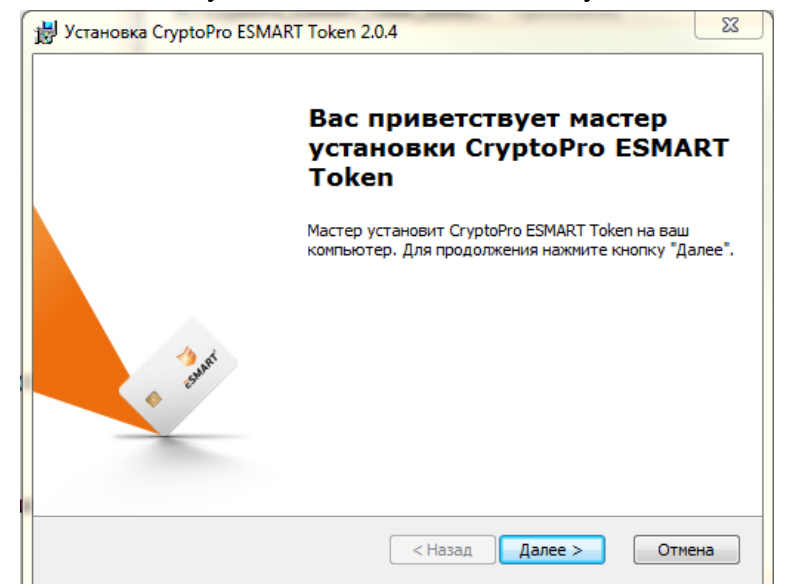

4. Нажмите кнопку Установить.

| 1 | U Установка CryptoPro ESMART Token 2.0.4                                                                                                    |
|---|----------------------------------------------------------------------------------------------------|
|   | Все готово к началу установки<br>Мастер готов выполнить установку CryptoPro ESMART Token. <b>ESMART</b> *                                                                                   |
|   | Нажмите кнопку "Установить", чтобы начать установку. Если вы хотите<br>просмотреть или изменить какие-либо параметры установки, нажмите кнопку<br>"Отмена", чтобы завершить работу мастера. |
|   |                                                                                                    |
|   | < Назад Установить Отмена                                                                                                    |

5. Для завершения установки нажмите кнопку Готово.

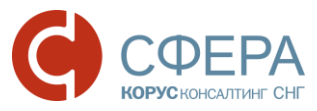

| 😸 Установка CryptoPro ESMA | RT Token 2.0.4                                                   |
|----------------------------|------------------------------------------------------------------|
|                            | Завершение работы мастера<br>установки CryptoPro ESMART<br>Token |
| a count                    | Для выхода из мастера установки нажмите кнопку<br>"Готово".      |
|                            | < Назад <b>Готово</b> Отмена                                     |

В случае, когда обновление Windows производится регулярно, установка драйвера ключевого носителя не требует дополнительных операций – при первом использовании драйвер автоматически скачивается из центра обновлений.

Иначе драйверы для USB-ключа ESMART Token 64К можно скачать по следующей ссылке в разделе «Дистрибутивы для ESMART Token»:

#### <u>Драйвер ESMART Token USB 64K для Windows</u>

**Примечание:** Обратите внимание, что при установке драйвера ключевой носитель ESMART Token <u>не должен</u> быть вставлен в USB-порт компьютера.

Для установки выполните следующие шаги:

- 1. ЗапуститеустановочныйфайлдрайвераESMART\_Token\_USB\_64K\_PCSC\_Driver-1.0.0.0.msi
- 2. В открывшемся окне установки нажмите кнопку **NEXT**.

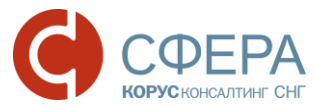

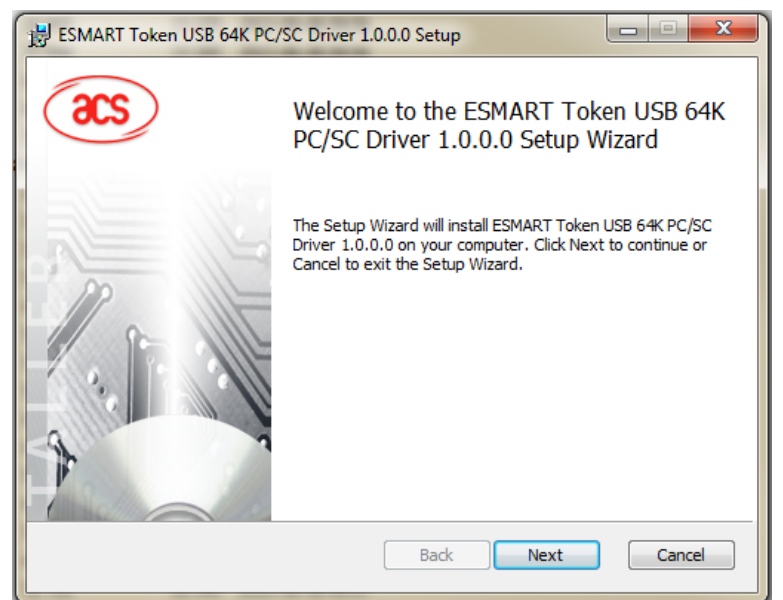

3. Для запуска установки драйвера ESMART Token нажмите кнопку Install.

| 😸 ESMART Token USB 64K PC/SC Driver 1.0.0.0 Setup                                                                                           |  |  |
|----------------------------------------------------------------------------------------------------|--|--|
| Ready to install ESMART Token USB 64K PC/SC Driver 1.0.0.0                                                                                  |  |  |
| Click Install to begin the installation. Click Back to review or change any of your installation settings. Click Cancel to exit the wizard. |  |  |
| Back Install Cancel                                                                                                    |  |  |

4. Для завершения установки драйвера нажмите кнопку Finish.

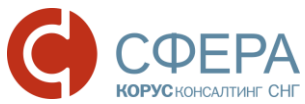

| BSMART Token USB 64K PC | /SC Driver 1.0.0.0 Setup                                                |
|-------------------------|-------------------------------------------------------------------------|
| <b>ƏCS</b>              | Completed the ESMART Token USB 64K<br>PC/SC Driver 1.0.0.0 Setup Wizard |
|                         | Click the Finish button to exit the Setup Wizard.                       |
|                         |                                                                         |
|                         | Back Finish Cancel                                                      |

Для операции с ключами ESMART Token без использования командной строки: например, для изменения пин-кодов, необходима установка ПО ESMART PKI Client.

Установочный файл ESMART PKI Client для Windows можно скачать по следующей ссылке в разделе «Дистрибутивы для ESMART Token»:

#### ESMART PKI Client для Windows

Для установки выполните следующие шаги:

- 1. Запустите установку setup.
- 2. В открывшемся окне установки нажмите кнопку Далее.

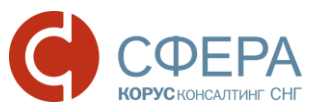

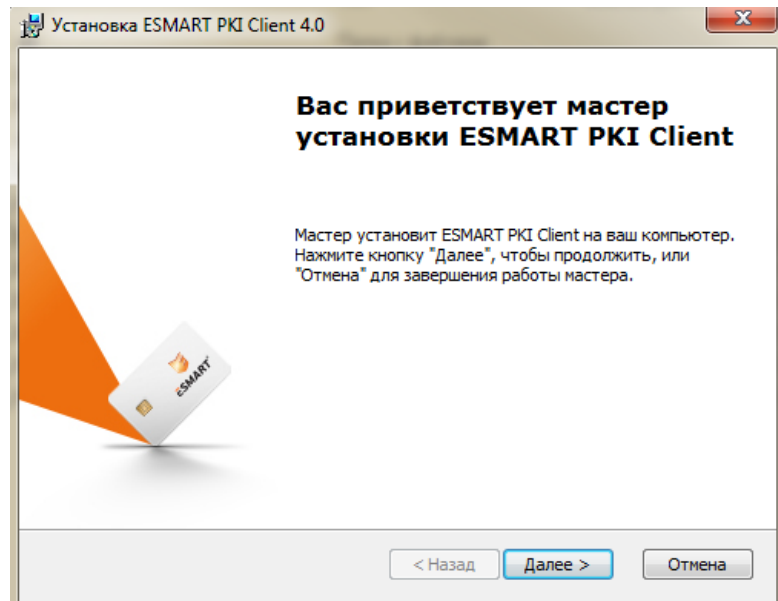

3. Выберите папку установки и нажмите кнопку Далее.

| 🖁 Установка ESMART PKI Client 4.0                                                                           |                             |
|----------------------------------------------------------------------------------------------------|-----------------------------|
| Выбор папки установки<br>Выбор папки для установки ESMART PKI Client.                                       | ESMART <sup>®</sup>         |
| Для установки в эту папку нажмите кнопку "Далее". Дл<br>установки, укажите ее вручную или нажмите кнопку "О | я изменения папки<br>бзор". |
| <u>П</u> апка:<br> C:\Program Files\ESMART\                                                                 | Обзор                       |
|                                                                                                    |                             |
| ( < Назад )                                                                                                 | Далее > Отмена              |

4. Для запуска установки нажмите кнопку Установить.

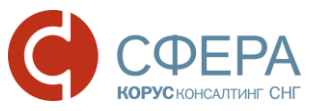

| 😸 Установка ESMART PKI Client 4.0                                                                                                    |
|----------------------------------------------------------------------------------------------------|
| Все готово для начала установки<br>Мастер готов выполнить установку ESMART PKI Client.                                                                                                    |
| Нажмите кнопку "Установить", чтобы начать установку. Если вы хотите<br>просмотреть или изменить какие-либо параметры установки, нажмите кнопку<br>"Назад", чтобы завершить работу мастера нажмите кнопку "Отмена". |
| 🕼 Автоматически запускать ESMART PKI Client при загрузке компьютера                                                                                                    |
|                                                                                                    |
|                                                                                                    |
| < Назад Установить Отмена                                                                                                    |

5. Для завершения установки нажмите кнопку Готово.

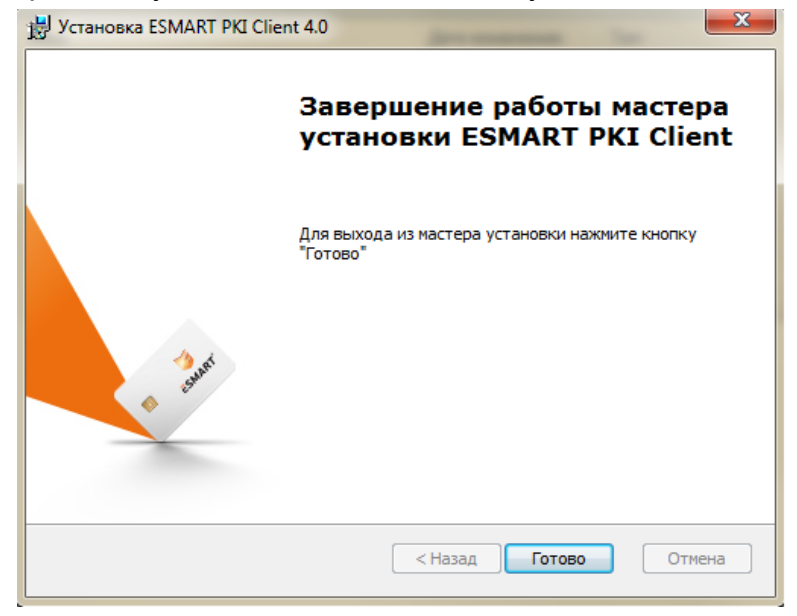

#### Установка драйвера ключевого носителя eToken

Драйвер ключевого носителя eToken можно скачать по следующей ссылке:

#### <u>Драйверы eToken</u>

**Примечание:** Обратите внимание, что при установке драйвера ключевой носитель eToken <u>не должен</u> быть вставлен в USB-порт компьютера.

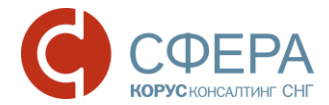

Для установки выполните следующие шаги:

- 1. Запустите установочный файл из файла **.msp** (выберите 32- или 64битную версию в зависимости от вашей операционной системы).
- 2. В открывшемся окне установки нажмите кнопку Next.

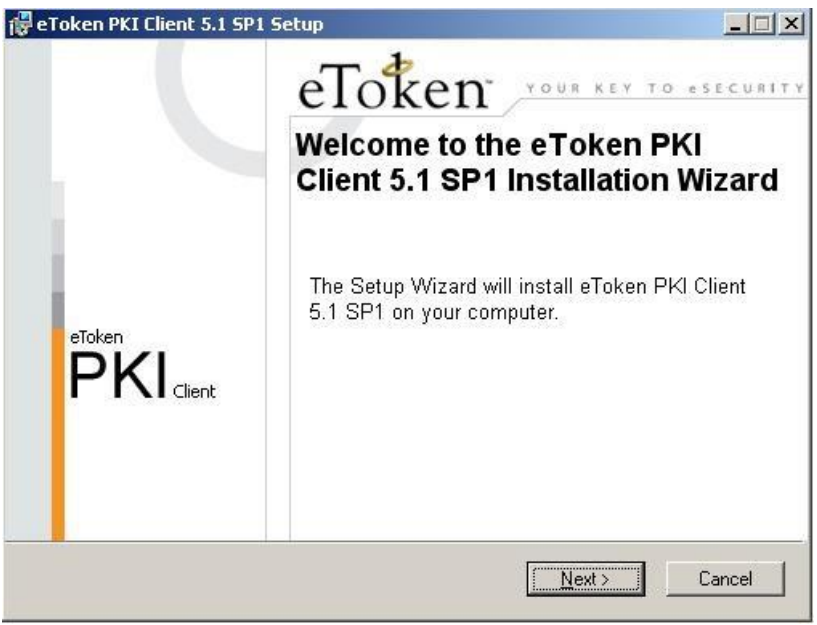

3. В списке доступных языков интерфейса выберите «Russian» (Русский) и нажмите кнопку **Next**.

**Примечание**: Для сохранения настроек, оставшихся от предыдущей версии, проставьте отметку.

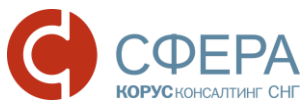

| 闄 eToken PKI ( | Client 5.1 SP1 Setup       |                                                                                |
|----------------|----------------------------|--------------------------------------------------------------------------------|
|                |                            | Ready to Install the Application<br>Select the language for eToken PKI Client. |
| Select         | eToken PKI Client interfac | e language:<br>▼                                                               |
|                |                            |                                                                                |
|                |                            | Click Next to begin installation.                                              |
|                |                            | < Back Next > Cancel                                                           |

 Прочтите внимательно лицензионное соглашение и, если вы согласны со всеми его условиями, отметьте пункт «I accept the license agreement» и нажмите кнопку Next.

| 🗒 eToken PKI Client 5.1 SP1 Setup                                                                                                    |                                                                                                    |
|----------------------------------------------------------------------------------------------------|----------------------------------------------------------------------------------------------------|
| eToken Ple                                                                                                    | d-User License Agreement<br>ase read the following license agreement carefully.<br>Y                                                                                                    |
| ALADDIN KNOWLEDGI<br>eTOKEN ENTERPRISE END U                                                                                                    | E SYSTEMS LTD.                                                                                                    |
| IMPORTANT INFORMATION - I<br>CAREFULLY BEFORE OPENING<br>THE CONTENTS THEREOF AND/<br>INSTALLING THE SOFTWARE PR<br>USE OF THE eTOKEN ENTERPH<br>limitation, libraries, utilities, diskettes,<br>accompanying technical documentation | PLEASE READ THIS AGREEMENT<br>THE PACKAGE AND/OR USING<br>OR BEFORE DOWNLOADING OR<br>OGRAM. ALL ORDERS FOR AND<br>USE PRODUCTS (including without<br>CD-ROM, eToken <sup>™</sup> keys and the<br>a) (hereinafter "Product") SUPPLIED ▼ |
| <ul> <li>I accept the I</li> <li>I do not acce</li> </ul>                                                                                                    | cense agreement<br>pt the license agreement                                                                                                    |
|                                                                                                    | K K K K K K K K K K K K K K K K K K K                                                                                                    |

- 5. После принятия соглашения в открывшемся окне укажите путь для установки, нажав кнопку **Browse**, или оставьте его таким, как он указан по умолчанию.
- 6. Для запуска установки нажмите кнопку Next.

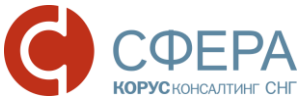

| eToken PKI Client 5.1 SP1 Setup             | X                                                                              |
|---------------------------------------------|--------------------------------------------------------------------------------|
|                                             | Destination Folder<br>Select a folder where the application will be installed. |
| Setup will install the eToken PKI (         | Client 5.1 SP1 files in the following folder.                                  |
| To install in a different folder, click     | k Browse and navigate to the required folder.                                  |
| You can choose not to install eTo<br>Setup. | oken PKI Client 5.1 SP1 by clicking Cancel to exit the                         |
| C:\Program Files\Aladdin\eTok               | ken\ Browse                                                                    |
|                                             |                                                                                |
|                                             | <pre></pre>                                                                    |

7. После установки нажмите кнопку Finish.

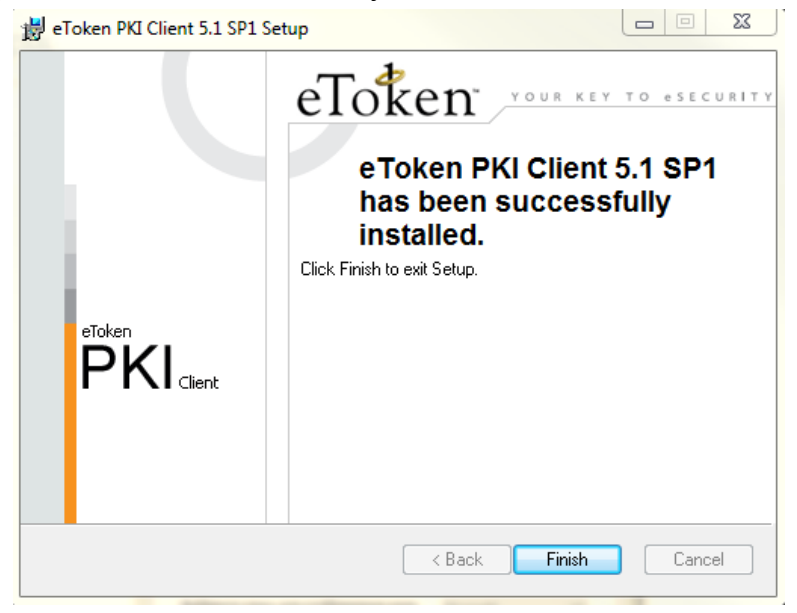

# УСТАНОВКА СЕРТИФИКАТА КЛЮЧА ПОДПИСИ

Ниже приведено описание установки сертификата ключа подписи с ключевого носителя.

Перед установкой сертификата ключа подписи необходимо вставить ключевой носитель в USB-порт компьютера.

**Примечание:** Если планируется использовать несколько сертификатов ключей подписи, данные действия необходимо произвести для каждого сертификата.

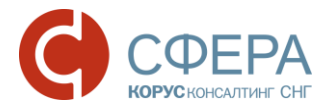

Для установки сертификата ключа подписи выполните следующие шаги:

1. Для запуска КриптоПро CSP нажмите кнопку Пуск и выберите в меню пункт «КриптоПро CSP».

| Алгоритмы                                        | Безопасность                                     | Winlogon                                          | Hастройки TLS                            |  |  |
|--------------------------------------------------|--------------------------------------------------|---------------------------------------------------|------------------------------------------|--|--|
| Общие (                                          | Оборудование Сервис Дополнител                   |                                                   |                                          |  |  |
| Криптої<br>©Компа                                | <u>Про СSP</u> В<br>Ве<br>ания КРИПТО-ПРО.       | ерсия продукта<br>рсия ядра СКЗИ<br>Все права защ | а: 4.0.9708<br>1: 4.0.9006 КС1<br>ищены. |  |  |
| Лицензия<br>Серийный номе                        | p: 4040EG0037E                                   | K8R3C6K4U                                         |                                          |  |  |
| Владелец:                                        | user                                             | user                                              |                                          |  |  |
| Организация: КОРУС Консалтинг СНГ                |                                                  |                                                   |                                          |  |  |
| Срок действия                                    | 30.07.2016                                       |                                                   | Покупка                                  |  |  |
| Тип лицензии:                                    | плицензии: Серверная                             |                                                   |                                          |  |  |
| Первая установка: 28.04.2016 Ввод лицензии       |                                                  |                                                   |                                          |  |  |
| Язык                                             |                                                  |                                                   |                                          |  |  |
| Выберите язык<br>CSP вашей уче                   | : для отображения<br>тной записи:                | окон <Умо                                         | лчание систег 🔻                          |  |  |
| Выберите язык<br>CSP пользоват<br>(умолчание сис | : для отображения<br>елей, не задавших<br>темы): | окон<br>язык<br>Руссн                             | кий 🔻                                    |  |  |

2. Выберите вкладку «Сервис» и нажмите кнопку Просмотреть сертификаты в контейнере.

| Алгоритмы                                 | Безопасность                                                 | Winlogon                                    | Настройки TLS                 |  |  |  |
|-------------------------------------------|--------------------------------------------------------------|---------------------------------------------|-------------------------------|--|--|--|
| Общие                                     | Оборудование                                                 | ование Сервис Дополнительн                  |                               |  |  |  |
| Контейнер з<br>Эти мастера<br>удалить кон | акрытого ключа<br>позволяют протести<br>тейнер закрытого кли | овать, скопир<br>оча с носителя             | овать или                     |  |  |  |
| Про <u>т</u> естиро                       | овать                                                        | вать                                        | <u>У</u> далить               |  |  |  |
| Сертификат                                | ы в контейнере закры                                         | того ключа                                  |                               |  |  |  |
| Этот мастер<br>в контейнер<br>сертификато | позволяет просмотре<br>е закрытого ключа, и<br>ов.           | ть сертификат<br>і установить их            | ъ, находящиеся<br>в хранилище |  |  |  |
|                                           | Просмотреть                                                  | сертификаты в                               | контейнере                    |  |  |  |
| Личный серт                               | ификат                                                       |                                             |                               |  |  |  |
| Этот мастер<br>контейнером<br>хранилище.  | позволяет связать се<br>1 закрытого ключа, ус                | ртификат из ф<br>становив этот (            | айла с<br>сертификат в        |  |  |  |
|                                           | Установи                                                     | ть <u>л</u> ичный серт                      | гификат                       |  |  |  |
| Пароли закр                               | ытых ключей                                                  |                                             |                               |  |  |  |
| Эти мастера                               | позволяют изменить<br>удалить запомненные                    | пароли <mark>(</mark> ПИН-к<br>ранее пароли | оды) закрытых                 |  |  |  |
| ключей или                                |                                                              | Vлалить запом                               | ненные <u>п</u> ароли         |  |  |  |
| ключей или                                | ть пароль                                                    | Lantin Sanon                                |                               |  |  |  |

3. Нажмите кнопку Обзор.

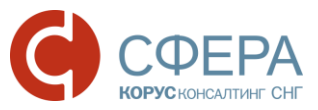

| 2 Сертификаты в контейнере закрытого ключа                                                                                | x              |
|----------------------------------------------------------------------------------------------------|----------------|
| Контейнер закрытого ключа<br>Введите или укажите контейнер закрытого ключа для просмотр<br>сертификатов в этом контейнере |                |
|                                                                                                    |                |
| Имя ключевого контейнера:                                                                                                 |                |
|                                                                                                    | Обзор          |
| Введенное имя задает ключевой контейнер:<br>◉ Пользователя<br>○ Компьютера                                                | По сертификату |
| Выберите CSP для поиска ключевых контейнеров:                                                                             |                |
| Crypto-Pro GOST R 34, 10-2001 Cryptographic Service Provider                                                              |                |
| < Назад Далее                                                                                                    | > Отмена       |

4. В списке ключевых носителей выберите нужный личный сертификат и нажмите кнопку **ОК**.

| КриптоПро С<br>Зыбор ключевог | SP<br>ю контейнера                   | 0:08:27 |
|-------------------------------|--------------------------------------|---------|
| Дружестве                     | ывать.<br>енные имена 🔘 Уникальные и | имена   |
| © HF/                         |                                      |         |
| Список ключевь                | іх контейнеров пользователя:         |         |
| Считыватель                   | Имя контейнера                       |         |
| Реестр                        | maksimov_15_1                        |         |
| Реестр                        | mishkin                              |         |
| Реестр                        | nsoloviov                            |         |
| Реестр                        | test2510213                          |         |
| Реестр                        | test27052014                         |         |
| Реестр                        | volochkov                            |         |
| Реестр                        | Чудаков                              |         |
|                               |                                      |         |
|                               |                                      |         |
|                               |                                      |         |
|                               |                                      |         |
|                               |                                      |         |
|                               |                                      |         |
|                               |                                      |         |
|                               |                                      |         |
| L                             |                                      |         |
|                               |                                      |         |
|                               | OK                                   | Отмена  |

5. Нажмите кнопку «Далее» для продолжения установки.

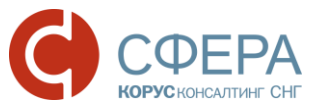

| Сертификаты в контейнере закрытого ключа                                                                                  | <u> </u>       |
|----------------------------------------------------------------------------------------------------|----------------|
| Контейнер закрытого ключа<br>Введите или укажите контейнер закрытого ключа для просмотр<br>сертификатов в этом контейнере |                |
|                                                                                                    |                |
|                                                                                                    |                |
| maksimov_15_1                                                                                                    | Обзор          |
| Введенное имя задает ключевой контейнер:<br>Опльзователя Компьютера                                                       | По сертификату |
| Выберите CSP для поиска ключевых контейнеров:                                                                             |                |
| Crypto-Pro GOST R 34.10-2001 Cryptographic Service Provider                                                               |                |
| < Назад Далее                                                                                                    | > Отмена       |

#### 6. Нажмите кнопку Установить.

| <u>р</u> Сертификаты в к        | онтейнере закрытого ключа                                   |
|---------------------------------|-------------------------------------------------------------|
| Сертификат для<br>Просмотрите и | а просмотра<br>и выберите сертификат                        |
| Сертификат:                     | OOO TECT                                                    |
| Субъект:                        | СНИЛС=12550310812, ОГРН=1057812752502, ИНН=007801392271, С  |
| Поставщик:                      | ОГРН=1057812752502, ИНН=007801392271, STREET=Большой Сампсс |
| Действителен с:                 | 3 сентября 2015 г. 16:06:00                                 |
| Действителен по:                | 3 сентября 2016 г. 16:16:00                                 |
| Серийный номер:                 | 231D 7C68 0000 0001 4883                                    |
|                                 |                                                             |
|                                 | Установить Свойства                                         |
|                                 | <br>                                                        |
| 1                               | Coopin                                                      |
|                                 | < Назад Готово Отмена                                       |

7. Нажмите кнопку **ОК** в сообщении об успешном импорте сертификата в хранилище.

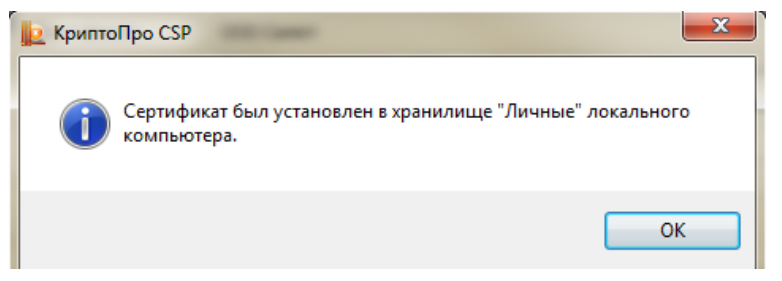

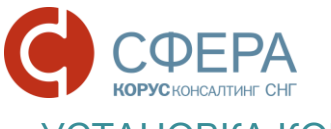

### УСТАНОВКА КОРНЕВОГО СЕРТИФИКАТА

Для работы с электронной подписью необходимо установить корневой сертификат.

Для работы с электронной подписью, выданной Удостоверяющим центром ООО «КОРУС Консалтинг СНГ»:

• <u>до 16.11.2016</u> - необходимо установить корневой сертификат Удостоверяющего центра ООО «КОРУС Консалтинг СНГ», который можно скачать в разделе «Корневой сертификат и реестр аннулированных сертификатов» на <u>сайте</u> или по ссылке:

<u>Доверенный корневой сертификат Удостоверяющего центра ООО "КОРУС Консалтинг СНГ";</u>

• <u>после 16.11.2016</u> - необходимо установить корневой сертификат Головного удостоверяющего центра Минкомсвязи, который можно скачать в разделе «Корневой сертификат и реестр аннулированных сертификатов» на <u>сайте</u> или по ссылке:

#### <u>Доверенный корневой сертификат Головного удостоверяющего центра</u> <u>Минкомсвязи</u>.

Для работы с электронной подписью, выданной сторонним Удостоверяющим центром:

- до перехода на подчиненный режим работы УЦ необходимо установить корневой сертификат данного Удостоверяющего центра;
- после перехода на подчиненный режим работы УЦ необходимо установить корневой сертификат Головного удостоверяющего центра Минкомсвязи.

Для работы с электронной подписью усовершенствованного формата, выданной сторонним Удостоверяющим центром:

- *до перехода на подчиненный режим работы УЦ* необходимо установить корневой сертификат данного Удостоверяющего центра и корневой сертификат Удостоверяющего центра ООО «КОРУС Консалтинг СНГ»;
- после перехода на подчиненный режим работы УЦ необходимо установить корневой сертификат Головного удостоверяющего центра Минкомсвязи и корневой сертификат Удостоверяющего центра ООО «КОРУС Консалтинг СНГ».

Для установки корневого сертификата выполните следующие шаги:

- 1. Откройте файл корневого сертификата.
- 2. Нажмите кнопку Установить сертификат.

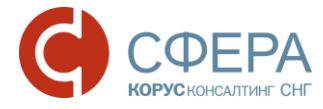

| Сертификат                                          | 23 |
|-----------------------------------------------------|----|
| Общие Состав Путь сертификации                      |    |
| Сведения о сертификате                              |    |
| Этот сертификат предназначается для:                |    |
| • Все политики выдачи     • Все политики применения |    |
|                                                     |    |
|                                                     |    |
|                                                     |    |
| Кому выдан: КОРУС Консалтинг СНГ                    |    |
| Кем выдан: КОРУС Консалтинг СНГ                     |    |
| <b>Действителен с</b> 31. 10. 2012 по 31. 10. 2017  |    |
|                                                     |    |
| Установить сертификат Заявление поставщик           | a  |
| Подробнее о <u>сертификатах</u>                     |    |
|                                                     |    |
| C                                                   | ж  |

3. После этого запустится «Мастер импорта сертификатов». Для продолжения установки нажмите кнопку **Далее**.

| Мастер импорта сертификатов | <b>×</b>                                                                                                    |
|-----------------------------|----------------------------------------------------------------------------------------------------|
|                             | Мастер импорта сертификатов                                                                                                    |
|                             | Этот мастер помогает копировать сертификаты,<br>списки доверия и списки отзыва сертификатов с<br>локального диска в хранилище сертификатов.<br>Сертификат, выданный центром сертификации,<br>является подтверждением вашей личности и<br>содержит информацию, необходимую для защиты<br>данных или установления защищенных сетевых<br>подключений. Хранилище сертификатов - это<br>область системы, предназначенная для хранения<br>сертификатов.<br>Для продолжения нажмите кнопку "Далее". |
|                             |                                                                                                    |
|                             | < Назад Далее > Отмена                                                                                                    |

4. Установите отметку «Поместить все сертификаты в следующее хранилище» и нажмите кнопку **Обзор.** 

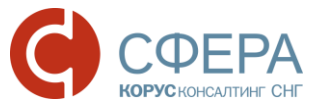

| Хранилище сертиф               | икатов                                  |                                    |               |            |
|--------------------------------|-----------------------------------------|------------------------------------|---------------|------------|
| Хранилища сер<br>хранятся серт | отификатов - это сис<br>ификаты.        | темные области,                    | в которых     |            |
| Выбор хранилі<br>можно указать | ища может быть про<br>размещение сертиф | изведен Windows<br>риката вручную. | автоматичесн  | ки, или же |
| 🔘 Автомат                      | ически выбрать хра                      | нилище на основ                    | е типа сертиф | иката      |
| Помести                        | ть все сертификаты                      | в следующее хр                     | анилище       |            |
| Хранили                        | ще сертификатов:                        |                                    |               |            |
|                                |                                         |                                    |               | Обзор      |
|                                |                                         |                                    |               |            |
|                                |                                         |                                    |               |            |
|                                |                                         |                                    |               |            |
|                                |                                         |                                    |               |            |
| Іолробнее о храни              | лишах сертификато                       | в                                  |               |            |
|                                |                                         | _                                  |               |            |
|                                |                                         |                                    |               |            |
|                                |                                         |                                    |               |            |

5. Выберите хранилище «Доверенные корневые центры сертификации», нажмите **ОК** и **Далее.** 

| Выбор хранилища сертификата                                              |  |  |  |  |  |
|--------------------------------------------------------------------------|--|--|--|--|--|
| Выберите хранилище сертификатов.                                         |  |  |  |  |  |
| Личное                                                                   |  |  |  |  |  |
| Доверенные корневые центры сертис<br>Доверительные отношения в предпри   |  |  |  |  |  |
| Промежуточные центры сертификаци<br>Объект пользователя Active Directory |  |  |  |  |  |
|                                                                          |  |  |  |  |  |
| 🔲 Показать физические хранилища                                          |  |  |  |  |  |
| ОК Отмена                                                                |  |  |  |  |  |

6. Нажмите кнопку Готово для завершения установки сертификата.

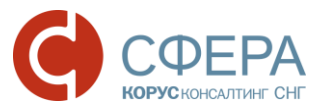

| Мастер импорта сертификатов | ×                                                                                                  |
|-----------------------------|----------------------------------------------------------------------------------------------------|
|                             | Завершение мастера импорта<br>сертификатов                                                         |
| <u>s</u>                    | Сертификат будет импортирован после нажатия<br>кнопки "Готово".                                    |
|                             | рыли указаны следующие параметры:<br>Хранилище сертификатов, выбранное пользователем<br>Содержание |
|                             |                                                                                                    |
|                             | 4                                                                                                  |
|                             |                                                                                                    |
|                             |                                                                                                    |
|                             | < Назад Готово Отмена                                                                              |

7. Нажмите кнопку **ОК** в сообщении об успешном импорте сертификата в хранилище.

| Мастер импорта сертификатов | 23 |
|-----------------------------|----|
| Импорт успешно выполнен.    |    |
| ОК                          |    |

## HACTPOЙKA БРАУЗЕРА INTERNET EXPLORER

При использовании браузера Internet Explorer, для корректной работы в сервисе требуется произвести дополнительные настройки браузера.

Для настройки браузера Internet Explorer выполните следующие шаги:

1. Откройте браузер Internet Explorer.

**Примечание:** Для поиска и запуска браузера Internet Explorer в **OC Windows 10** выполните следующие шаги:

1. Перейдите в меню «Пуск» и выберите «Поиск в Windows».

2. Введите в поисковой строке «internet» и нажмите на приложение для открытия.

3. Закрепите ярлык на Рабочем столе или на Панели задач для удобства дальнейшего использования.

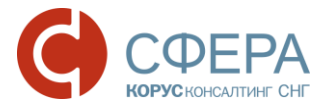

2. Нажмите кнопку Сервис и выберите в меню пункт «Свойства браузера».

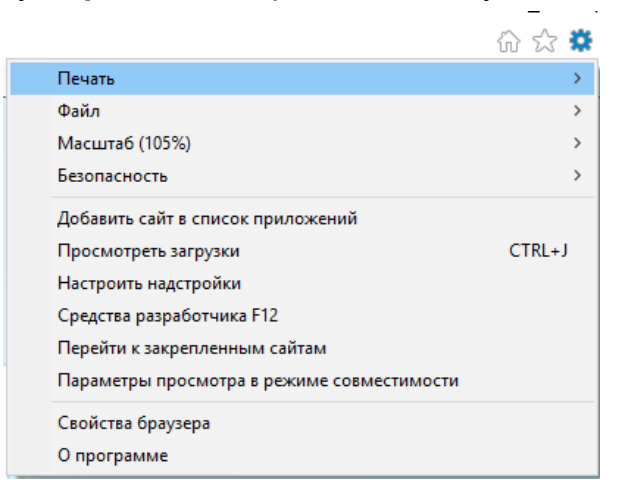

- 3. Откройте вкладку «Безопасность».
- 4. Во вкладке «Безопасность» отметьте зеленую пиктограмму «Надежные сайты» и нажмите кнопку Сайты.

| йства браузера                               |                                                                                   |                   |                         |                 | R      |    |
|----------------------------------------------|-----------------------------------------------------------------------------------|-------------------|-------------------------|-----------------|--------|----|
|                                              |                                                                                   |                   |                         |                 |        |    |
| Содержание                                   | Подключения                                                                       | Пр                | ограммы                 | Дополн          | нитель | но |
| Общие                                        | Безопасности                                                                      | •                 | Конф                    | иденциаль       | ность  |    |
| Выберите зону дл                             | ія настройки ее пара                                                              | метров            | безопасности            | и.              |        |    |
|                                              | 🔩 🗸                                                                               |                   | $\bigcirc$              |                 |        |    |
| Интернет                                     | Местная Надеж<br>интрасеть сайт                                                   | ные<br>ЪІ         | Опасные<br>сайты        |                 |        |    |
| Надеж                                        | ные сайты                                                                         |                   |                         | C               |        |    |
| Зона для<br>причинят<br>данным.<br>В этой зо | надежных сайтов, н<br>г вреда вашему комп<br>не есть веб-сайты.                   | которые<br>ьютеру | не .                    | Санты           |        |    |
| Уровень <u>б</u> езопа                       | сности для этой зонь                                                              | a                 |                         |                 |        |    |
| Особе<br>Осо<br>- Чт<br>- Дл<br>"По          | ий<br>бые параметры.<br>обы изменить их, ще<br>я возврата к рекоме<br>умолчанию". | лкните<br>ндованн | "Другой".<br>ому уровню | щелкните        |        |    |
| Bключить <u>з</u><br>Internet Exp            | ащищенный режим (<br>Norer)                                                       | потребу           | ется перезаг            | пуск            |        |    |
|                                              | Дру                                                                               | <u>г</u> ой       | По умо                  | олчани <u>ю</u> |        |    |
| <u>В</u> ыбрать                              | уровень безопаснос                                                                | ти по ум          | юлчанию дл              | я всех зон      |        |    |
|                                              |                                                                                   |                   |                         |                 |        |    |
|                                              |                                                                                   | OK                |                         |                 | Doumo  | н  |

5. В окне «Надежные сайты» в поле «Добавить в зону следующий узел» введите адрес <u>https://courier.esphere.ru</u> и нажмите кнопку **Добавить**.

**Примечание:** Флаг «Для всех узлов этой зоны требуется проверка серверов (https:)» не должен быть установлен.

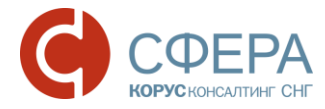

| Надежные сайты                                                                                                    | ×                              |
|----------------------------------------------------------------------------------------------------|--------------------------------|
| Вы можете добавлять в эту зону веб-сайты<br>из нее. Заданные для зоны параметры безоп<br>использоваться для всех ее сайтов. | и удалять их<br>насности будут |
| Доб <u>а</u> вить в зону следующий узел:                                                                                    |                                |
| https://courier.esphere.ru                                                                                                  | До <u>б</u> авить              |
| <u>В</u> еб-сайты:                                                                                                    |                                |
| http://courier-test.esphere.ru                                                                                              | Удалить                        |
| http://localhost                                                                                                    |                                |
| https://einv.esphere.ru                                                                                                    |                                |
| https://etax.esphere.ru                                                                                                    |                                |
| Для в <u>с</u> ех сайтов этой зоны требуется проверка се                                                                    | ерверов (https:)               |
|                                                                                                    | <u>З</u> акрыть                |

- 6. Адрес сервиса «СФЕРА Курьер» будет добавлен в список надежных узлов. Чтобы закрыть окно, нажмите кнопку **Закрыть**.
- 7. После добавления адреса сервиса «СФЕРА Курьер» в надежные узлы во вкладке «Безопасность», нажмите кнопку **Другой**.
- 8. В настройках параметров безопасности в разделе «Элементы ActiveX и модули подключения» включите следующие настройки:
  - Автоматические запросы элементов управления ActiveX;
  - Выполнять сценарии элементов ActiveX, помеченные как безопасные;
  - Запуск элементов ActiveX и модулей подключения;

| Параметры безопасности — зона надежных сайтов 🛛 🗡 🗡                                                                                                    |
|----------------------------------------------------------------------------------------------------|
| Параметры                                                                                                    |
| Элементы ActiveX и модули подключения     Автоматические запросы элементов управления ActiveX     Включить     Отключить     Отключить |
|                                                                                                    |
|                                                                                                    |
| изненения будут приненены после перезатуска контью гера                                                                                                    |
| Сорос осовых параметров<br>На уровень: Средний (по умолчанию)      Сбросить                                                                                                    |
| ОК Отмена                                                                                                    |

- Использование элементов управления ActiveX, не помеченные как безопасные для использования;
- Разрешать использовать ActiveX без запроса только утвержденным доменам;

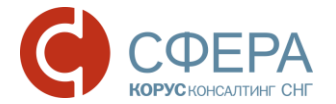

- Разрешать запуск элементов управления ActiveX, которые не использовались ранее, без предупреждения;
- Скачивание неподписанных элементов ActiveX;
- Скачивание подписанных элементов ActiveX.
- 9. После включения опций нажмите кнопку ОК.
- 10. Для корректной работы рекомендуется перезапустить браузер.

Ваше программное обеспечение готово к работе с сервисом «СФЕРА Курьер».

## ДОБАВЛЕНИЕ СЕРТИФИКАТА ПОЛЬЗОВАТЕЛЮ СЕРВИСА СФЕРА КУРЬЕР

Для загрузки сертификата в карточку пользователя необходимо сделать следующее:

- 1. Экспортировать сертификат с ключевого носителя.
- 2. Загрузить сертификат в карточку пользователя сервиса СФЕРА Курьер.

#### Экспорт сертификата с ключевого носителя

Для экспорта сертификата с ключевого носителя выполните следующие шаги:

- 1. Для запуска КриптоПро CSP нажмите кнопку Пуск и выберите в меню пункт «КриптоПро CSP».
- 2. Выберите вкладку «Сервис» и нажмите кнопку Просмотреть сертификаты в контейнере.

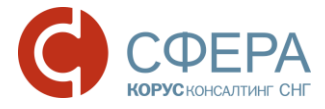

| лгоритмы                   | Безопасность                                  | Winlogon        | Hастройки TLS   |
|----------------------------|-----------------------------------------------|-----------------|-----------------|
| Оборудование Сервис Допол  |                                               |                 |                 |
| Сонтейнер                  |                                               |                 |                 |
| Эти мастера                | а позволяют протести                          | ровать, скопир  | овать или       |
| удалить ко                 | нтейнер закрытого кл                          | юча с носителя  | а.              |
| Протестир                  | овать Скопир                                  | овать           | Удалить         |
| Consultation               |                                               |                 |                 |
| Сертифика<br>Этот мастег   | гы в контейнере закра                         | ыты сертификат  |                 |
| зтот мастер<br>в контейнер | отозволяет просмотра<br>ое закрытого ключа, и | и установить и  | к в хранилище   |
| сертификат                 | ов.                                           | -               |                 |
|                            | Просмотреть                                   | сертификаты в   | в контейнере    |
| Пичный сер                 | тификат                                       |                 |                 |
| Этот мастер                | о позволяет связать о                         | ертификат из ф  | райла с         |
| контейнеро                 | м закрытого ключа, у                          | становив этот   | сертификат в    |
| хранилище.                 |                                               |                 |                 |
|                            | Установи                                      | іть личный серт | гификат         |
| Пароли закр                | ытых ключей                                   |                 |                 |
| Эти мастера                | а позволяют изменить                          | пароли (ПИН-к   | олы) закрытых   |
| chick hold when            | удалить запомненны                            | е ранее пароли  |                 |
| Окочен или                 |                                               |                 |                 |
|                            | 1.1                                           | M               |                 |
| Измен                      | ить пароль                                    | удалить запом   | пенные паролита |

3. В окне «Сертификаты в контейнере закрытого ключа» нажмите кнопку Обзор.

| ⊵ Сертификаты в контейнере закрытого ключа                                                                                | ×              |
|----------------------------------------------------------------------------------------------------|----------------|
| Контейнер закрытого ключа<br>Введите или укажите контейнер закрытого ключа для просмотр<br>сертификатов в этом контейнере |                |
|                                                                                                    |                |
| Имя ключевого контейнера:                                                                                                 |                |
|                                                                                                    | Обзор          |
| веденное имя задает ключевои контеинер:                                                                                   | По сертификату |
| Выберите CSP для поиска ключевых контейнеров:                                                                             |                |
| Crypto-Pro GOST R 34.10-2001 Cryptographic Service Provider                                                               |                |
| < Назад Далее                                                                                                    | > Отмена       |

4. В списке ключевых носителей выберите используемый ключевой контейнер и нажмите кнопку **ОК**.

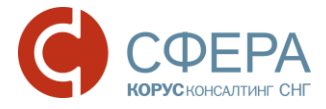

| 🚽 КриптоПро С                    | SP                                                                                     | ×       |
|----------------------------------|----------------------------------------------------------------------------------------|---------|
| Выбор ключевог<br>В списке показ | о контейнера<br>ывать:<br>нные имена (Уникальные имена<br>іх контейнеров пользователя: | 0:09:28 |
| Считыватель                      | Имя контейнера                                                                         |         |
| Реестр                           | maksimov_15_1                                                                          |         |
| Реестр                           | mishkin                                                                                |         |
| Реестр                           | nsoloviov                                                                              |         |
| Реестр                           | test2510213                                                                            |         |
| Реестр                           | test27052014                                                                           |         |
| Реестр                           | volochkov                                                                              |         |
| Реестр                           | Чудаков                                                                                |         |
|                                  |                                                                                        |         |
|                                  | ОК Отм                                                                                 | ена     |

5. Нажмите кнопку Далее для продолжения.

| Контейнер закрытого ключа                                                              |                            |                |
|----------------------------------------------------------------------------------------|----------------------------|----------------|
| Введите или укажите контейнер закры<br>сертификатов в этом контейнере                  | ытого ключа для пр         | росмотра       |
|                                                                                        |                            |                |
| Имя ключевого контейнера:                                                              |                            |                |
| maksimov_15_1                                                                          |                            | Обзор          |
| Зведенное имя задает ключевой контейнер:<br>Опользователя Компьютера                   |                            | По сертификату |
|                                                                                        |                            |                |
| Зыберите CSP для поиска ключевых контейн                                               | неров:                     |                |
| Зыберите CSP для поиска ключевых контейн<br>Crypto-Pro GOST R 34.10-2001 Cryptographic | неров:<br>Service Provider | •              |

6. В окне с информацией о выбранном сертификате нажмите кнопку Свойства.

#### www.esphere.ru

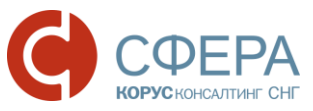

| Сертификаты в ко<br>Сертификат для<br>Просмотрите и | онтейнере закрытого ключа                                   |  |  |  |
|-----------------------------------------------------|-------------------------------------------------------------|--|--|--|
| Сертификат:                                         | 000 TECT                                                    |  |  |  |
| Субъект:                                            | СНИЛС=12550310812, ОГРН=1057812752502, ИНН=007801392271, С= |  |  |  |
| Поставщик:                                          | ОГРН=1057812752502, ИНН=007801392271, STREET=Большой Сампсс |  |  |  |
| Действителен с:                                     | 3 сентября 2015 г. 16:06:00                                 |  |  |  |
| Действителен по:                                    | 3 сентября 2016 г. 16:16:00                                 |  |  |  |
| Серийный номер:                                     | 231D 7C68 0000 0001 4883                                    |  |  |  |
|                                                     | Установить Свойства<br>Обзор                                |  |  |  |
|                                                     | < Назад Готово Отмена                                       |  |  |  |

7. Выберите вкладку «Состав» и нажмите кнопку Копировать в файл.

| Сертификат                                  | -                             | x   |
|---------------------------------------------|-------------------------------|-----|
| Общие Состав Путь сертифика                 | ции                           |     |
| Показать: <                                 | •                             |     |
| Поле                                        | Значение                      | -   |
| Версия                                      | V3                            | =   |
| 🔲 Серийный номер                            | 23 1d 7c 68 00 00 00 01 48 83 | _   |
| Алгоритм подписи                            | FOCT P 34.11/34.10-2001       |     |
| Алгоритм хэширования по                     | FOCT P 34.11-94               |     |
| 📴 Издатель                                  | КОРУС Консалтинг СНГ, Удо     |     |
| 📃 Действителен с                            | 3 сентября 2015 г. 16:06:00   |     |
| 🚊 Действителен по                           | 3 сентября 2016 г. 16:16:00   | -   |
| Сибъект                                     | Максимов Максим Максимов      | · · |
|                                             |                               |     |
| Се<br>Подробнее о <u>составе сертификат</u> | копировать в фай<br>а         | л   |
|                                             | C                             | Ж   |

8. После этого запустится «Мастер экспорта сертификатов». Для продолжения установки нажмите **Далее**.

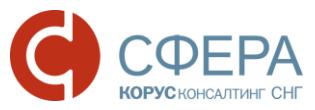

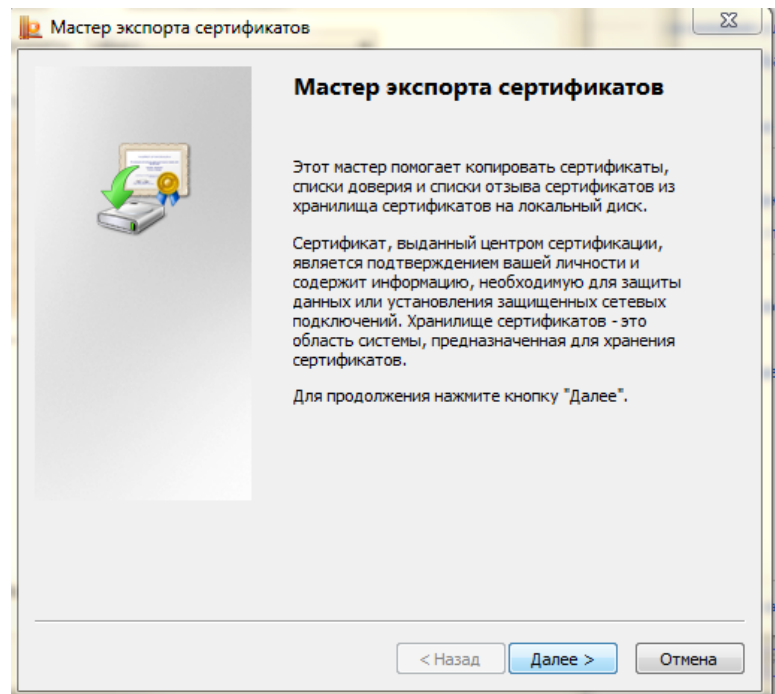

9. Отметьте вариант «Нет, не экспортировать закрытый ключ» и нажмите кнопку Далее.

| Экс | портирование закрытого ключа                                                                                              |
|-----|----------------------------------------------------------------------------------------------------|
|     | Можно экспортировать закрытый ключ вместе с сертификатом.                                                                 |
|     | Закрытые ключи защищены паролем. Чтобы экспортировать закрытый ключ<br>вместе с сертификатом, нужно будет указать пароль. |
|     | Экспортировать закрытый ключ вместе с сертификатом?                                                                       |
|     | 🔘 Да, экспортировать закрытый ключ                                                                                        |
|     | • Нет, не экспортировать закрытый ключ                                                                                    |
|     |                                                                                                    |
|     |                                                                                                    |
|     |                                                                                                    |
|     |                                                                                                    |
|     |                                                                                                    |
|     |                                                                                                    |
| Под | робнее об <u>экспорте закрытых ключей</u>                                                                                 |
|     |                                                                                                    |

10. Выберите формат файла сертификата: «Файлы X.509 (.CER) в кодировке DER» и нажмите кнопку **Далее**.

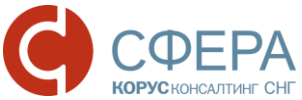

| Форм<br>С | ат экспортируемого файла<br>артификаты могут быть экспортированы в различных форматах. |
|-----------|----------------------------------------------------------------------------------------|
| Bt        | ыберите формат файла сертификата:                                                      |
|           | 💿 Файлы X.509 (.CER) в кодировке DER                                                   |
|           | 🔘 Файлы X.509 (.CER) в кодировке Base-64                                               |
|           | 🔘 Стандарт Cryptographic Message Syntax - сертификаты PKCS #7 (.p7b)                   |
|           | Включить по возможности все сертификаты в путь сертификации                            |
|           | 🔘 Файл обмена личной информацией - PKCS #12 (.PFX)                                     |
|           | Включить по возможности все сертификаты в путь сертификации                            |
|           | Удалить закрытый ключ после успешного экспорта                                         |
|           | Экспортировать все расширенные свойства                                                |
|           | Хранилище сериализованных сертификатов (.SST)                                          |
| Подро     | бнее о <u>формате файлов сертификатов</u>                                              |

11. Нажмите кнопку **Обзор** и выберите место для сохранения экспортируемого файла. Задайте имя произвольно и нажмите кнопку **Сохранить.** 

| Имя экспор<br>Укажит | гируемого файл<br>е имя экспорти | <b>1а</b><br>руемого файл | ia |       |
|----------------------|----------------------------------|---------------------------|----|-------|
| Имя фай              | іла:                             |                           |    |       |
|                      |                                  |                           |    | Обзор |
|                      |                                  |                           |    |       |
|                      |                                  |                           |    |       |
|                      |                                  |                           |    |       |
|                      |                                  |                           |    |       |
|                      |                                  |                           |    |       |
|                      |                                  |                           |    |       |
|                      |                                  |                           |    |       |
|                      |                                  |                           |    |       |
|                      |                                  |                           |    |       |
|                      |                                  |                           |    |       |
|                      |                                  |                           |    |       |

12. Нажмите кнопку Далее для продолжения работы мастера.

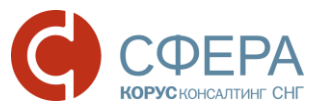

| Имя<br>( | экспортируемого фаила<br>Укажите имя экспортируемого файла     |
|----------|----------------------------------------------------------------|
| V        | Имя файла:                                                     |
|          | C:\Users\ETeplyaeva\Desktop\Сертификаты\Пользователь_M_1 Обзор |
|          |                                                                |
|          |                                                                |
|          |                                                                |
|          |                                                                |
|          |                                                                |
|          |                                                                |
|          |                                                                |
|          |                                                                |
|          |                                                                |
|          | < Назад Далее > Отмена                                         |

13. Нажмите кнопку Готово для завершения работы мастера экспорта сертификатов.

| 腹 Мастер экспорта сертификато | DB                                               | <b>X</b>       |
|-------------------------------|--------------------------------------------------|----------------|
|                               | Завершение работы мас<br>экспорта сертификатов   | стера          |
|                               | Работа мастера экспорта сертификат<br>завершена. | гов успешно    |
|                               | Были указаны следующие параметры                 | i:             |
|                               | Имя файла                                        | C:\Users\ETepl |
|                               | Экспорт ключей                                   | Нет            |
|                               | Включить в путь все сертификаты                  | Нет            |
|                               | Формат файлов                                    | Двоичные фай   |
|                               |                                                  |                |
|                               | < III                                            | Þ.             |
|                               |                                                  |                |
|                               |                                                  |                |
|                               |                                                  |                |
|                               |                                                  |                |
|                               |                                                  |                |
|                               |                                                  |                |
|                               | < Назад Готов                                    | юОтмена        |

14. Нажмите кнопку ОК.

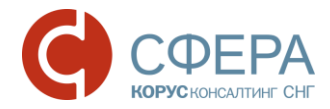

| 👱 Мастер экспорта сертиф 💻 🍋 |
|------------------------------|
| Экспорт успешно выполнен.    |
| ОК                           |

#### Загрузка сертификата пользователю системы

Загрузка сертификата осуществляется в сервисе Личный кабинет.

Для загрузки сертификата пользователю сервиса СФЕРА Курьер выполните следующие шаги:

1. В сервисе СФЕРА Курьер нажмите кнопку **Настройки** в *Навигационном меню* для перехода к модулю **Настройки**.

| Личный кабинет         | Курьер |                                                                                                    | 000 "АЛЬФА" Каба                                          | нова Тамара Владимир | овна |
|------------------------|--------|----------------------------------------------------------------------------------------------------|-----------------------------------------------------------|----------------------|------|
| документы 3            | польз  | ОВАТЕЛИ                                                                                                    | Экс                                                       | порт Личный каби     | инет |
| ФИЛИАЛЫ                | Найти  |                                                                                                    | Q                                                         | Расширенный поиск    | ÷    |
| изнес-процессы         |        | Пользователь                                                                                                    | Группы                                                    | Подсистема           |      |
| ОНТРАГЕНТЫ             |        | Иванов Иван Иванович ivanov_2<br>Администратор компании, Докуме<br>нтооборот, Создание документа                 | <u>Сотрудник, Оценка, Новая групп<br/>2), тест</u>        | <u>па (</u> Внешняя  |      |
| Тользователи<br>Труппы |        | Кабанова Тамара Владимировна ка<br>banova_1<br>Администратор компании, Докуме<br>нтооборот, Обработчик документо | <u>Руководитель, Бухгалтер, Сотру</u><br><u>к, Оценка</u> | <u>дни</u> Внешняя   |      |

Переход в Личный кабинет

- 2. Перейдите в раздел «Пользователи» и нажмите кнопку **Личный кабинет** на *Панели управления* или в *Меню сервисов*.
- 3. В Личном кабинете перейдите в раздел «Пользователи».
- 4. Найдите пользователя в блоке «Пользователи» с помощью поиска (при необходимости).
- 5. Нажмите кнопку 🗇 Загрузить электронную подпись в строке пользователя.

| ПОЛЬЗ         | ЗОВАТЕЛИ                                                   |                                      | Добавить                      |
|---------------|------------------------------------------------------------|--------------------------------------|-------------------------------|
| <b>Q</b> Введ | ите фамилию, имя или отчество                              |                                      | Расширенный поиск             |
| Админ.        | Пользователь                                               | Документооборот                      |                               |
|               | Иванов Иван Иванович<br>ivanov_1910, ETeplyaeva@esphere.ru |                                      | Загрузить электронную подпись |
|               |                                                            | Кнопка Загрузить электронную подпись |                               |

Закрыть

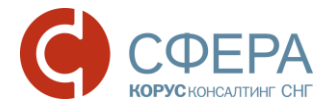

- 6. В окне «Загрузка электронной подписи» проверьте и заполните недостающие данные. Нажмите кнопку **Подтвердить и продолжить**.
- 7. Нажмите кнопку **Выберите файл электронной подписи** или переместите файл в указанную область.

| АНОВ ИВАН ИВАНОВИЧ                                             |  |
|----------------------------------------------------------------|--|
|                                                                |  |
| маты pem, cer, cert, crt.                                      |  |
| маты pem, cer, cert, crt.<br>Выберите файл электронной подписи |  |

8. Выберите файл для загрузки и нажмите кнопку Открыть.

| С Открыть                                                                                                   |                                               |                  |                 |        |   |
|----------------------------------------------------------------------------------------------------|-----------------------------------------------|------------------|-----------------|--------|---|
| 🚱 🕞 🗢 🕌 « Тестовые данные 🕨 CERTIFICATES 🕨 29-04-2014 🔹 😽 Поиск: 29-04-20                                   |                                               |                  |                 |        | Q |
| Упорядочить 🔻 Но                                                                                            | вая папка                                     |                  |                 | = -    | 0 |
| 🛃 Видео 🖍                                                                                                   | Имя                                           | Дата изменения   | Тип             | Размер |   |
| 💽 Документы                                                                                                 | 🔄 fc6db4ccabdf12523a5f967d2c16145d9cc4        | 26.11.2013 14:49 | Сертификат безо | 3 КБ   |   |
| Малия                                                                                                    | 📋 readme                                      | 26.11.2013 14:54 | Текстовый докум | 1 КБ   |   |
| <ul> <li>Компьютер</li> <li>АСЕК (С:)</li> <li>Локальный ди</li> <li>Infocrypt HWD</li> <li>Сеть</li> </ul> |                                               |                  |                 |        |   |
| Имя                                                                                                    | я файла: fc6db4ccabdf12523a5f967d2c16145d9cc4 | la57c            | 🗕 Все файлы     |        | • |
|                                                                                                    |                                               |                  | Открыть         | Отмена |   |

 После успешной загрузки файл сертификата отображается в окне загрузки электронной подписи.

| ИВАНОВ ИВАН ИВАНОВИЧ              |         |
|-----------------------------------|---------|
| орматы pem, cer, cert, crt.       |         |
| Выберите файл электронной подписи |         |
| перетащите файлы сюда             | Готово  |
| 50dd0f8fe3ce4326ab2027df3f1c48    |         |
|                                   |         |
|                                   | Закоыть |

При загрузке файла сертификата осуществляются проверки. В случае ошибочной загрузки пользователь информируется сообщениями на форме.

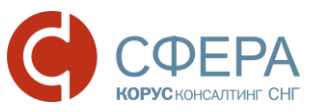

| N  | ВАНОВ ИВАН ИВАНОВИЧ                                                                                |
|----|----------------------------------------------------------------------------------------------------|
| Фс | урматы pem, cer, cert, crt.                                                                        |
|    | Выберите файл электронной подписи                                                                  |
|    | перетащите файлы сюда                                                                              |
| 3a | грузка невозможна.                                                                                 |
|    | Сертификат просрочен (с 20.05.2015 до 20.05.2016)                                                  |
|    | Сертификат не является квалифицированным                                                           |
|    | ФИО кропикович петр петрович, указанные в сертификате, не совпадают с ФИО иванов иван иванович при |

Закрыть

Для перехода обратно в сервис СФЕРА Курьер нажмите кнопку **СФЕРА Курьер** в *Меню сервисов* или перейдите в раздел «Сервисы» и нажмите кнопку **К сервису** в блоке «СФЕРА Курьер. Электронный обмен документами».

|   |                                                            | Переход в сервис СФЕРА Курьер                                                                               |
|---|------------------------------------------------------------|----------------------------------------------------------------------------------------------------|
| 0 | Личный кабинет                                             | СФЕРА Курьер                                                                                                |
| _ |                                                            |                                                                                                    |
|   | Сервисы Эл                                                 | ектронные подписи Пользователи Компания                                                                     |
|   |                                                            |                                                                                                    |
| ( | СФЕРА КУРЬ<br>Обмен с бизнес партн<br>сдачи-приёмки и любь | EP<br>іёрами счетами-фактурами, товарными накладными, актами<br>ыми другими документами в электронном виде. |
|   | К сервису                                                  |                                                                                                    |

Перейдите в меню модуля **Настройки** в раздел «Пользователи». Убедитесь, что загруженный сертификат отображается в строке пользователя и в карточке пользователя.

Для последнего загруженного сертификата автоматически устанавливается признак «Активный».